・ホームU設定ソフトアンインストール手順

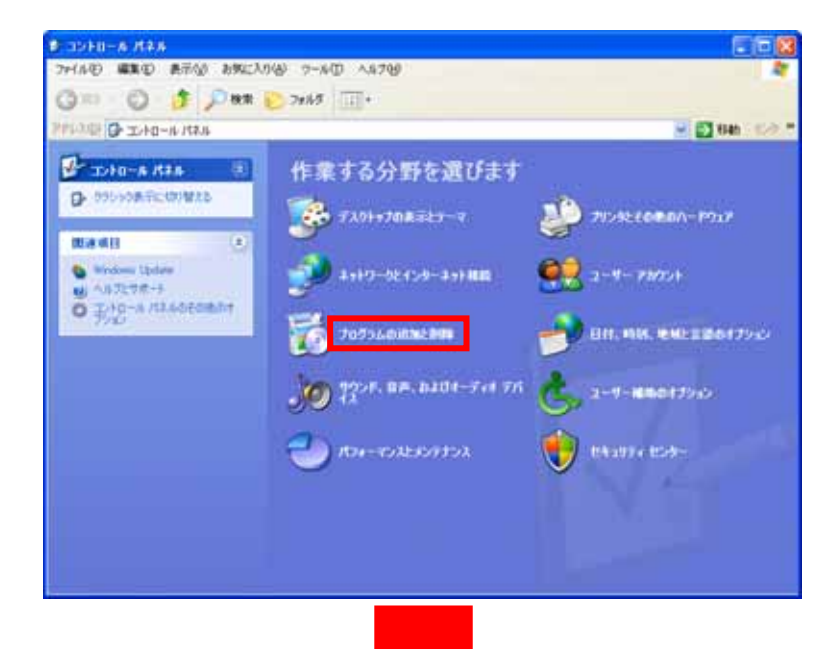

コントロールパネルを開き、下記メニューを選択します。

Windows XPの場合:プログラムの追加と削除 Windows Vista/7の場合:プログラムのアンインストール

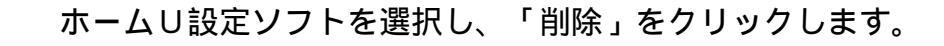

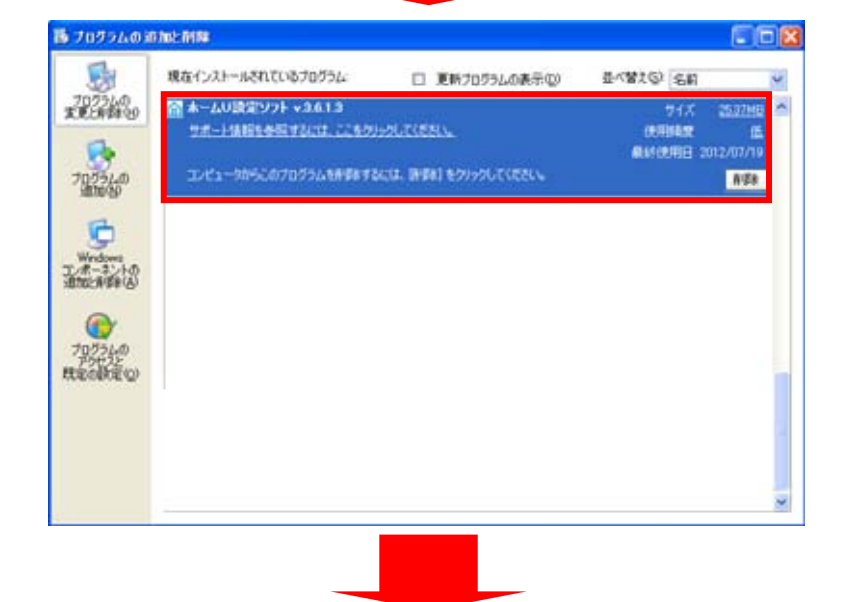

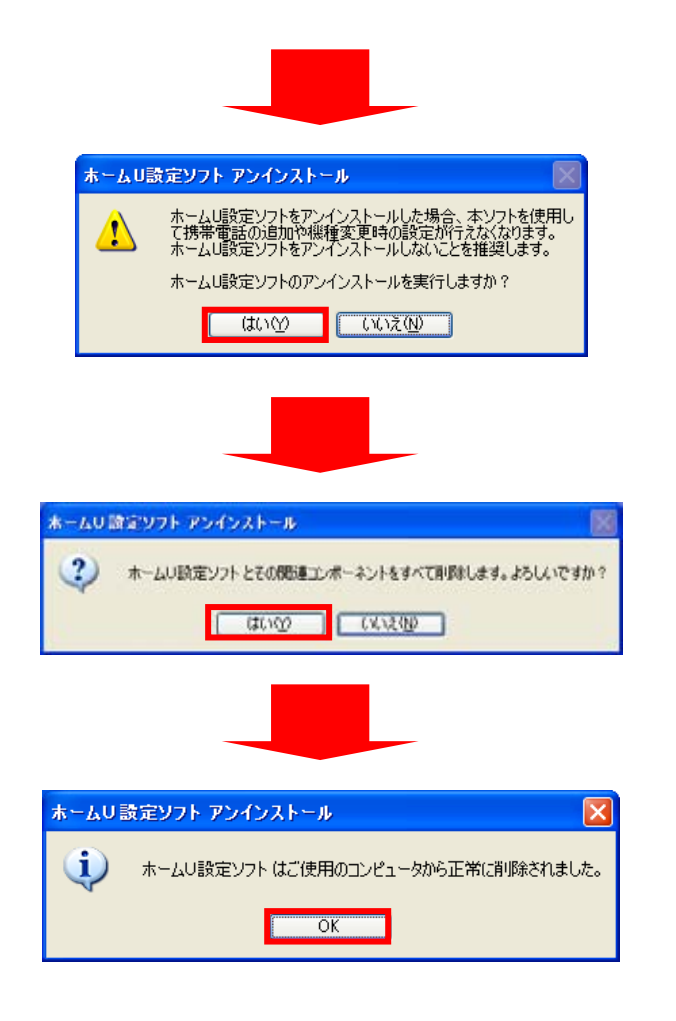

「ホームU設定ソフトのアンインストールを実行しますか?」の メッセージが表示されます。「はい(Y)」をクリックします。

「ホームU設定ソフトとその関連コンポーネントをすべて削除します。 よろしいですか?」のメッセージが表示されます。 「はい(Y)」をクリックします。

「ホームU設定ソフトはご使用のコンピュータから正常に削除 されました。」のメッセージが表示されます。 「OK」をクリックします。

実際の画面とは異なる場合があります。

「ホームU設定ソフト」のアンインストール作業は完了となります。

【その他設定削除のご案内】 無線LANルーターへ設定されたホームUセッションの削除を行う必要があります。 セッションの削除につきましてはご利用機器のメーカーへお問合せください。